## 玉造黒門越瓜"ツルつなぎ"プロジェクト有志による

# 多世代交流「みんなの瓜畑」(インスタグラム)開設のご案内

大阪ガスエネルギー・文化研究所(CEL)は、大阪・ 上町台地が故郷の伝統野菜"玉造黒門越瓜(しろう り)"を介した、コミュニティ・デザインの実践研究に 取り組んでいます。毎年春から夏にかけて、しろうり をともに育て合い、ともに食し、ゆるやかなネットワ ークを築いていく、玉造黒門越瓜"ツルつなぎ"プロ ジェクトです。貴重な種を玉造稲荷神社さまにご提供 いただき、今年(2020年)もプロジェクトが始まり ました。新型コロナウイルスによる生活環境の急変に 直面するなか、これまで以上に伝統野菜の価値や家庭 での栽培に共感する方々から、お便りが続々届いてい ます。そこで、5月から8月にかけて、同プロジェク ト有志が運営する「みんなの瓜畑」(インスタグラム) を開設することといたしました。

画像中心でわかりやすく、閲覧しやすいインスタグ ラムをとおして、幅広い世代でご参加のみなさまが、 同じ空の下でともにしろうりを育てていることを実 感しながら、交流することのできる場となるよう運営 してまいります。今年のしろうりの栽培状況やお料理 など、ご参加のみなさまから寄せられる情報をアップ デートしながら共有するとともに、これまで同プロジ ェクトで蓄積してきた多様なコンテンツのご紹介を とおして、暮らしの中にある想いや、日々の発見や知 恵を分かち合う場となることを願っています。

「みんなの瓜畑」(min\_uri2020)は、インスタグラ ムのアカウント登録(ニックネームでも可)をなさい ましたら、下記の URL からすぐにご覧いただけます。 ※アカウント登録や閲覧の方法などは、添付のガイ ド・手引きをご参考になさってください。 https://www.instagram.com/min\_uri2020/

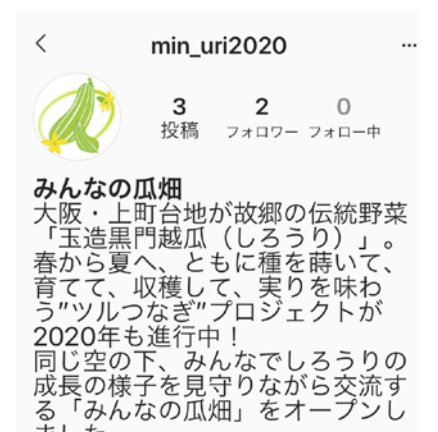

ポリシーとガイドラインはこちら

ました。

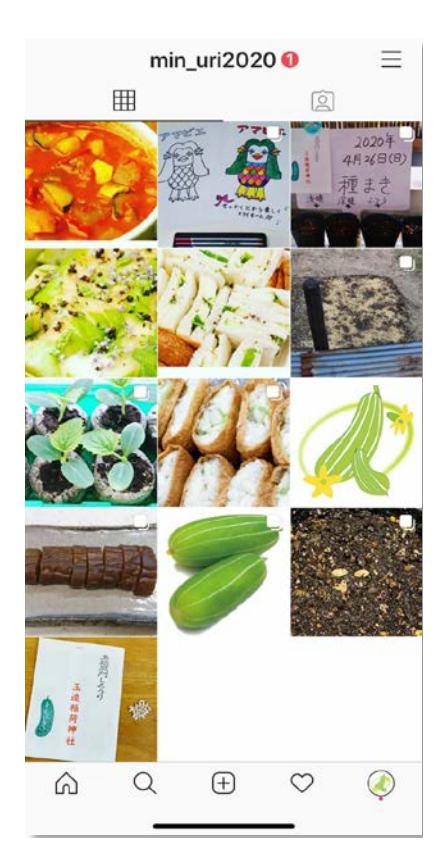

#### (別紙)

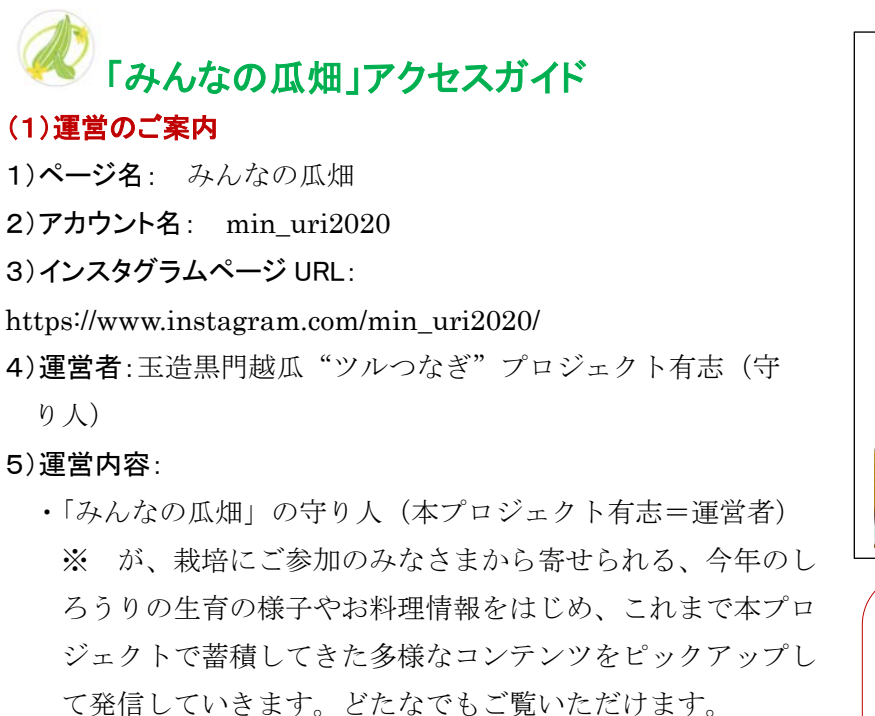

 ・コンテンツの例、【今日のしろうり便り】【しろうりあるある】
 【みんうりおすすめの一皿】【うり爺のうんちく語り】【"ツル つなぎ"スピリッツ】【瓜畑のつぶやき】など

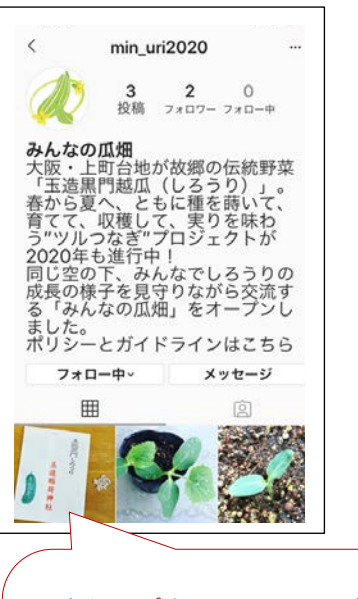

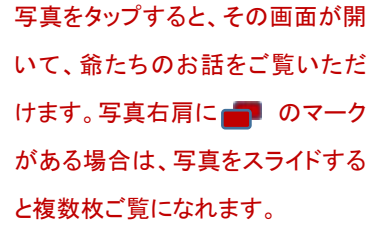

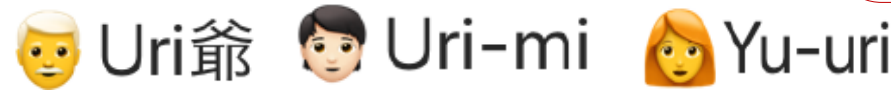

※Uri爺(B-train橋本護)、Uri-mi(B-train小倉昌美)、Yu-uri(大阪ガス CEL 弘本由香里)
6)運営者が投稿する時間帯: 平日の夕刻(それ以外の日時に投稿する場合もあります)
7)運営期間: 2020年5月7日~8月31日(予定)

### (2)ご参加のご案内

#### 1) インスタグラムへのご登録:

インスタグラム「みんなの瓜畑」は、お持ちのスマートフォンなどで、簡単にご覧いただく ことができます。初めての方は、添付の手引きの手順で、インスタグラムのホームページに アクセスして、お名前(ニックネームも可)やメールアドレスを登録(無料)いただくだけ で、お楽しみいただけるようになります。「みんなの瓜畑」を検索してご覧ください。フォ ロー歓迎です。

(インスタグラムのアプリ(無料)をインストールすると、 **(** マークからもアクセスできます) **2)お便りの受付と守り人による投稿**:

「みんなの瓜畑」の主なコンテンツの投稿は、守り人が担わせていただきます。しろうりの 成長のお便りや、あるある情報、おすすめのお料理情報などなど、気軽に以下の守り人宛て にお送りください。

Uri 爺&Uri-mi (橋本護・小倉昌美): <u>KFE00343@nifty.com</u>

U-uri (弘本由香里): <u>hiromoto@osakagas.co.jp</u>

#### 3)守り人の投稿へのコメントやシェアなど:

期間中、平日は可能な限り毎日守り人が投稿させていただく予定です。共感のお気持ちは、

♥マークで、言葉でのコミュニケーションはコメント欄を使って、「みんなの瓜畑」の出 会いと交流をお楽しみいただけると幸いです。シェアも歓迎です。

なお、オープンな交流のためダイレクトメッセージ機能の使用は差し控えます。

#### 4) 共有させていただく注意事項など:

快いコミュニケーションのために、次のような不適切な行為があった場合には、投稿の削除 や投稿アカウントのブロックをさせていただきます。\*\*

目的に反する行為/運営を妨げる行為/情報を改ざんする行為/他の利用者、第三者に迷 惑、不利益または損害を与える恐れのある行為/本人の承諾なく、他の利用者または第三者 の個人情報を特定、開示、漏洩する行為/営利を目的とする行為/商標権、著作権、プライ バシーその他の権利を侵害する行為またはその恐れのある行為/特定の個人・団体の名誉や 信用を傷つけ、誹謗中傷する行為/公序良俗に反する情報を提供する行為/その他、運営上 不適当と判断される行為

※詳細は「みんなの瓜畑」Instagram アカウント開設のポリシーとガイドラインに記載しています。

お問合せやお便りの宛先は: Yu-uri:弘本由香里(大阪ガス CEL) Tel.06-6205-3518(080-1510-0259) e-mail: hiromoto@osakagas.co.jp Uri 爺&Uri-mi:橋本護&小倉昌美(B-train) Tel.06-4704-0039(090-3942-6389)

e-mail: KFE00343@nifty.com

以上

# ◎ インスタグラムのはじめ方

インスタグラム「みんなの瓜畑」は、お持ちのスマートフォンなどで、簡単にご覧いただくことがで 初めての方は、次の 1~~の手順で、インスタグラムにお名前やメールアドレスを登録 (無料) するだけで、 簡単にお楽しみいただけるようになります。

ができます

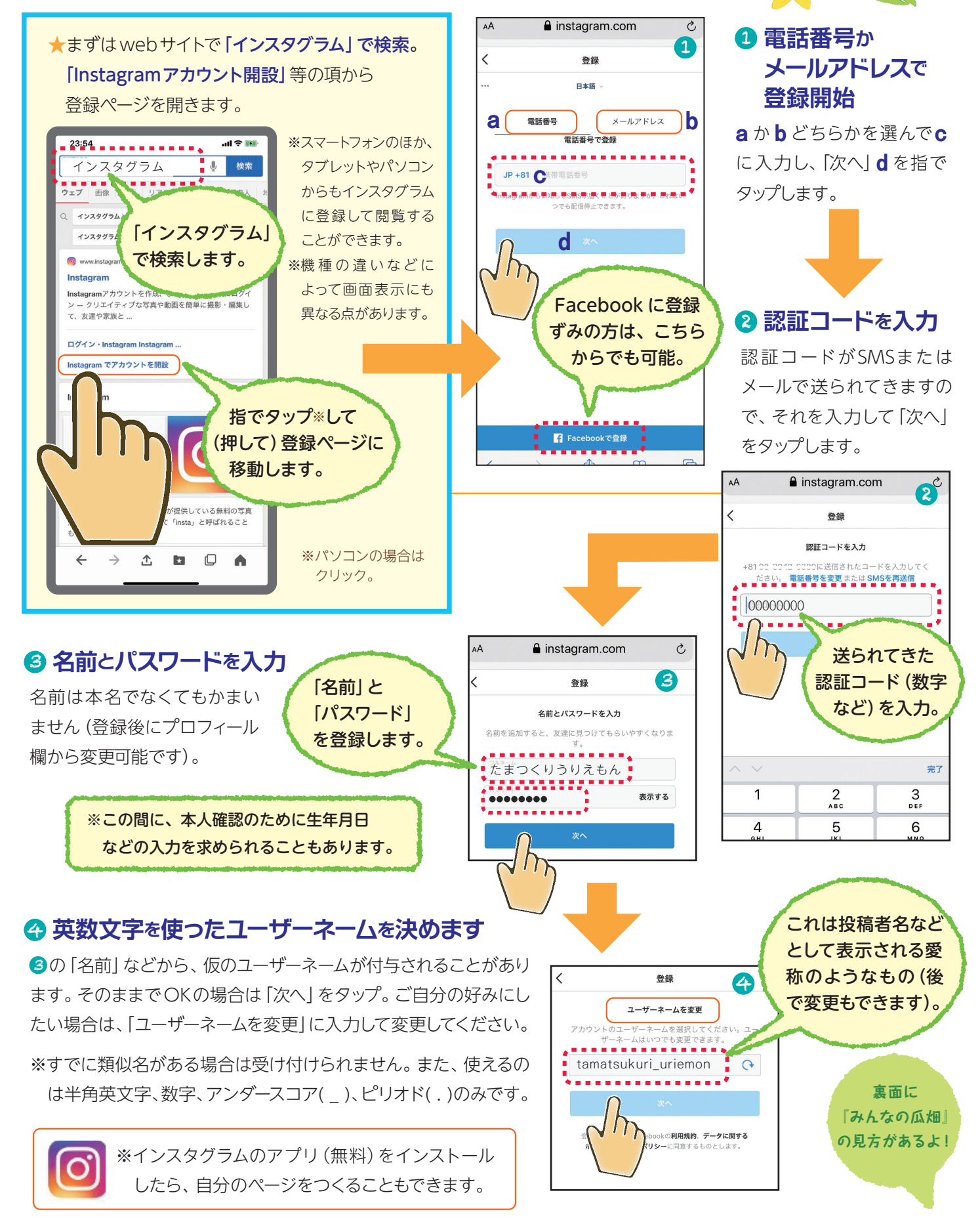

次の66の画面が出てきたときは、スキップ しても差し支えありません。使い慣れてきたら、ご 自分のプロフィールのページを編集したり、お友達 を見つけたりなどお試しください。

2

⑦の画面が出てきた場合は、 □ **グイン情報を保存」**をチェッ クしておけば、次から毎回パスワー ドを入力しなくてすみます。

最後に「完了」をタップすれ ばアカウント登録は完了し、次に、

のインスタグラ **<b>
山
画
面**に移ります。

※3で登録が完了してイ ンスタグラムの画面に 移る場合もあります。

> 0 8

al 🕈 🛤

NaN

V

投稿する

さ  $\otimes$ 

**、。?!** 

な は 空白

た

~ わ

ABC ま や 5

٢

フォロー中

. . .

Ŷ

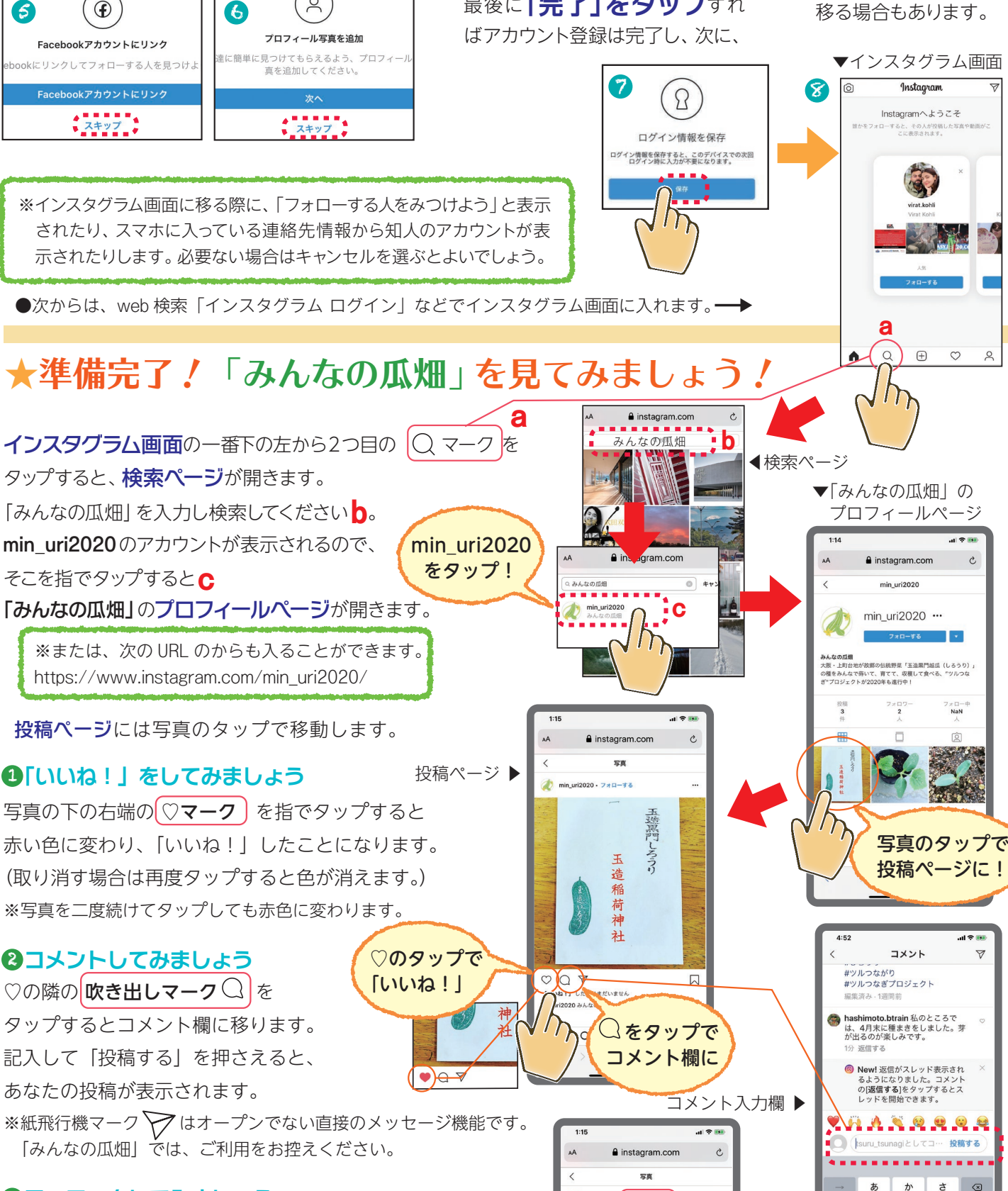

1 min\_uri2020 - 7#0

ここをタップで

「フォロー」が できます!

## ③フォローをしてみましょう

「みんなの瓜畑」の投稿を継続的に閲覧したい方には、 フォローをおすすめします。写真の上の min uri2020 の 右にある (「**フォローする**」)をタップしてください。 表記が「フォロー中」に変わります。